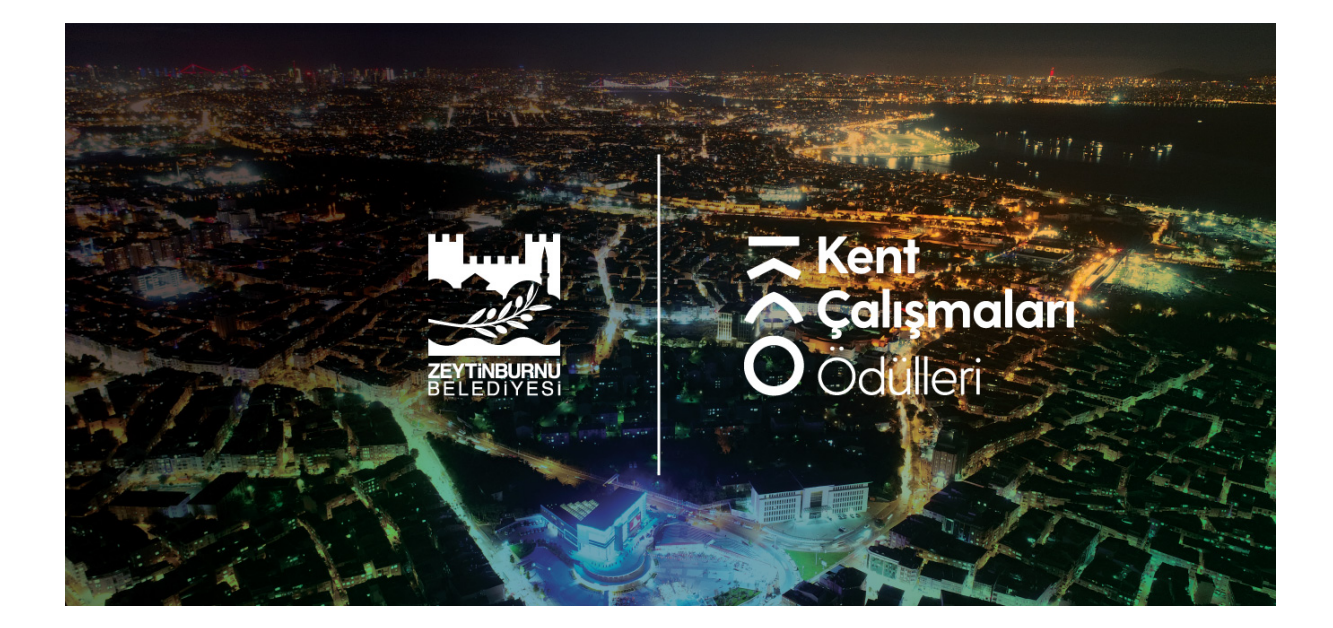

# KENT ÇALIŞMALARI ÖDÜLLERİ

## SİSTEME ERİŞİM ve DEĞERLENDİRME YAPMA

HAKEM KILAVUZU

Kent Çalışmaları Ödülleri Düzenleme Kurulu, 2021

## İçindekiler

-----

| Dikkat Edilecek Hususlar             | 2 |
|--------------------------------------|---|
| Hakem Taahhüt Formu                  | 2 |
| Sistem Erişimi                       | 2 |
| Giriş İşlemi                         | 2 |
| Parola Değişikliği                   | 3 |
| Kullanıcı Paneli/Bilgi Güncelleme    | 5 |
| Kullanıcı Paneli/Hakem Değerlendirme | 6 |

\_\_\_\_\_

#### Dikkat Edilecek Hususlar

- Hakemler, kendilerine atanan başvuruyu <u>termin tarihi</u> içerisinde değerlendirmelidir.
- Termin tarihinden sonra yapılacak değerlendirmeler dikkate alınmayacaktır.
- Hakemlerin, değerlendirmesi yapılacak her bir eser için Hakem Taahhüt Formu'nda belirtilen koşullarına riayet etmelidir.
- Düzenleme Kurulu, her bir eseri intihal bakımından incelemektedir. Değerlendirmeniz için size sunulan eserde, intihal engelleme programlarının tespit edemeyeceği türden bir etik ihlal tespit ederseniz lütfen konu hakkında Düzenleme Kurulu'nu bilgilendiriniz.
- Değerlendirme ekranında sizden istenen bilgileri eksiksiz ve hatasız olarak girmeye dikkat ediniz. Değerlendirmenizi gönderdikten sonra değerlendirmenizde herhangi bir değişiklik yapılamadığından "gönder" butonuna basmadan evvel, yapmış olduğunuz tüm değerlendirmeleri dikkatle gözden geçirmeyi unutmayınız.

#### Hakem Taahhüt Formu

Hakemler, değerlendirme gerçekleştireceği her bir eser için aşağıda yer alan hakem taahhütlerini okumuş ve kabul etmiş olacaktır.

Kent Çalışmaları Ödülleri'nde hakem olarak görev almakla;

- Eser, yazar/yazarlar ve/veya eserin hazırlanmasında destek olmuş kurumlarla/fon sağlayanlarla çıkar çatışması/çakışması<sup>1</sup> durumumu Düzenleme Kurulu'na bildireceğimi,
- Raporumu, Değerlendirme Kriterleri'ne uygun ve bilimsel kriterler çerçevesinde yapacağımı ve tarafsız olacağımı,
- Değerlendireceğim esere ilişkin bilgileri ve görüşleri gizli tutacağımı,
- Değerlendireceğim eserin/dosyanın içeriğini kişisel amaçlarla kullanmayacağımı,
- Değerlendireceğim eserin, eğer varsa, yayın etiği ihlali durumlarını yazılı olarak Düzenleme Kurulu'na ileteceğimi,
- Değerlendirmemi belirtilen zaman aralığında tamamlayarak Düzenleme Kurulu ile paylaşacağımı; olası bir gecikme durumunda Düzenleme Kurulu'nu ivedilikle bilgilendireceğimi,

kabul ve taahhüt ederim.

<sup>1</sup>Çıkar çatışması/çakışması olarak yorumlanabilecek ilişki ve durumlar şunlardır:

- Eser sahibinin tez hocası/öğrencisi olmak,
- Son beş yıl içerisinde adayla/adaylarla birlikte makale/tebliğ/proje/kitap vb. ortak bir çalışma yapmış veya önümüzdeki yıllarda yapmayı planlıyor olmak,
- Eser sahibi ile aynı kurumda (bölümde veya fakültede) çalışıyor olmak,
- Eser sahibi ile daha önce yargıya taşınmış anlaşmazlıklarda taraf olmak,
- Eser sahibi ile akraba olmak (üçüncü derece dâhil kan bağı veya ikinci derece dâhil sıhri hısım),
- Aday veya çalışmaya ilişkin tarafsız davranmayı önleyecek derecede olumlu/olumsuz düşünce/ön yargı sahibi olmak.

#### Sistem Erișimi

Google Chrome aracılığı ile kentcalismalari.com adresine giriş yapınız.

### Giriș İşlemi

Ekranın sağ üst köşesinde "Giriş Yap" menüsüne tıklayınız.

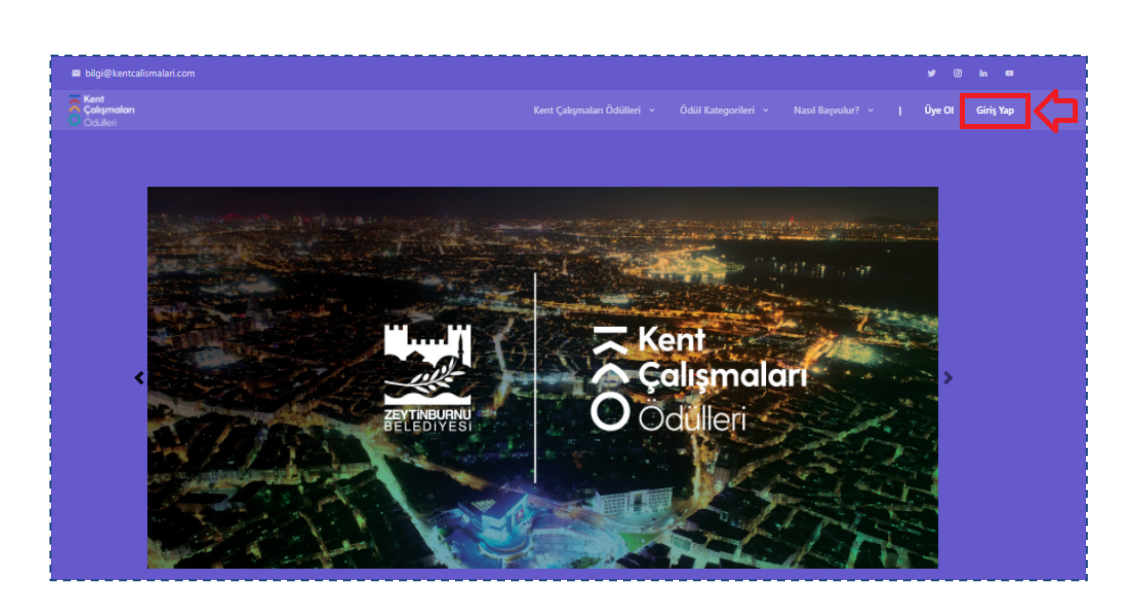

Giriş ekranı görüntülenecektir. E-posta aracılığı ile ilettiğimiz kullanıcı adı/parola bilgilerinizi yazınız ve "Giriş Yap" butonuna tıklayınız.

|    | <b>Kent</b><br><b>Çalışmaları</b><br>ÖÖdülleri |
|----|------------------------------------------------|
| Ku | llanıcı adı*                                   |
|    | Kullanıcı adı                                  |
| Pa | rola*                                          |
|    | Parola                                         |
|    | Beni Hatırla                                   |
|    | Giriş Yap Parolanızı mi unuttunuz?             |
|    | Hesabiniz yok mu? KAYDOL                       |

### Parola Değişikliği

Parolanızı değiştirmek istemeniz hâlinde giriş ekranında yer alan "Parolanızı mı unuttunuz?" ifadesine tıklayınız.

| ızı unuttunuz mu? E-posta adresinizi<br>girin, size sıfırlamanıza izin veren bir |
|----------------------------------------------------------------------------------|
| e-posta göndereceğiz.                                                            |
|                                                                                  |
| si 🔷                                                                             |
| Parolamı Sıfırla                                                                 |
|                                                                                  |

E-posta adresinizi açılan ekranda ilgili alana yazınız. "Parolamı Sıfırla" butonuna tıklayınız. Parola sıfırlama işleminin devreye alındığına dair ileti görüntülenecektir.

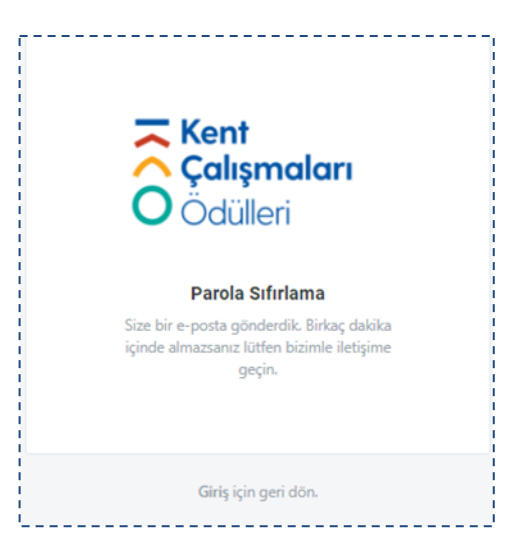

E-postanızı kontrol ediniz. E-postada yer alan **parola sıfırlama linkine** tıklayınız. Kullanıcı adınız bu eposta içerisinde hatırlatılacaktır.

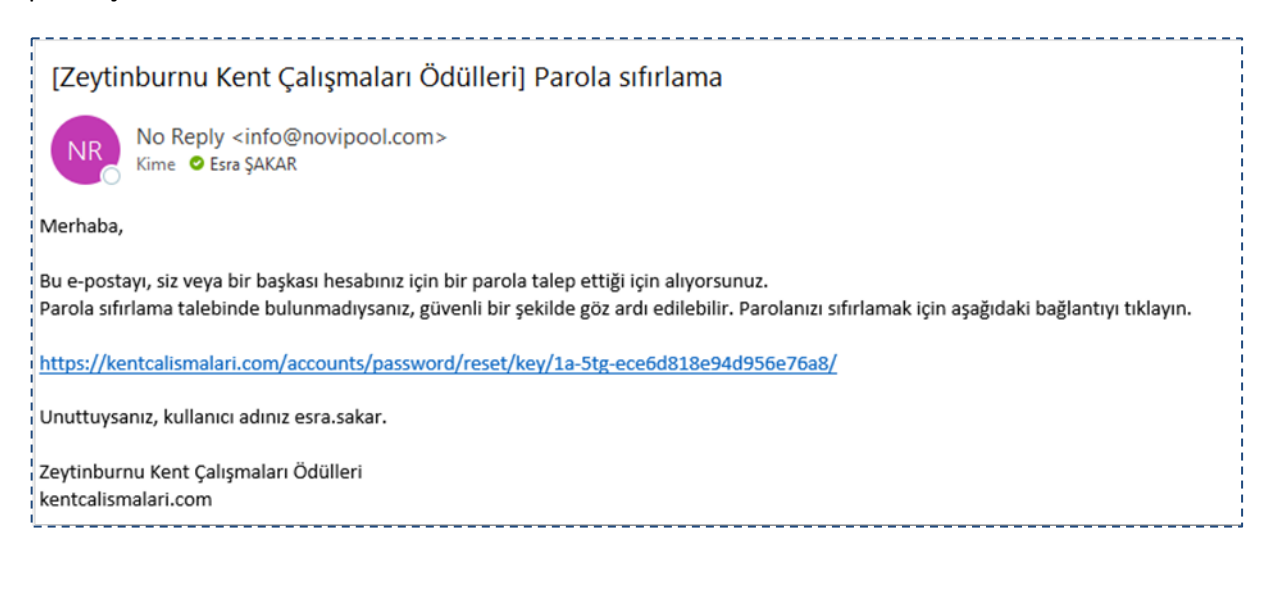

Yeni oluşturmak istediğiniz parolayı iki hücreye de yazınız. Parolanızın değiştirildiğine dair onay iletisi görüntülenecektir. "Giriş için geri dön" ifadesine tıklayınız.

| Kent<br>Çalışmaları<br>Ödülleri<br>Yeni parolanızı giriniz ve doğrulayınız   | <b>Kent</b><br><b>Çalışmaları</b><br>ÖÖdülleri          |
|------------------------------------------------------------------------------|---------------------------------------------------------|
| Yeni Parola*<br>Yeni Parola<br>Yeni Parola (tekrar)*<br>Yeni Parola (tekrar) | <b>Parola Değiştir</b><br>Parolanız şimdi değiştirildi. |
| Parolayı değiştir<br>Giriş için geri dön.                                    | Giriş için geri dön                                     |

Giriş ekranına yönlendirileceksiniz. Kullanıcı adı ve parolanızı yazınız. "Giriş Yap" butonuna tıklayınız.

| C Calı<br>O Ödü                          | <b>t<br/>şmaları</b><br>ülleri                  |
|------------------------------------------|-------------------------------------------------|
| Kullanıcı adı*                           |                                                 |
| Kullanıcı adı                            |                                                 |
| Parola*                                  |                                                 |
| Parola                                   |                                                 |
| 🗆 Beni Hatırla                           |                                                 |
| Giriş Yap                                | Parolanızı mı unuttunuz?                        |
| Beni Hatırla<br>Girîş Yap<br>Hesabınız ) | Parolanızı mi unuttuni<br>yok mu? <u>KAYDOL</u> |

#### Kullanıcı Paneli/Bilgi Güncelleme

Kullanıcı adı ve parola girişi sonrası kullanıcı paneline erişim sağlanacaktır.

Adınız ve soyadınız ekranın sağ tarafında görüntülenecektir. "Adınız Soyadınız" a tıklayınız.

"Hesabım" ve "Çıkış" menüleri görüntülenecektir.

"Hesabım" menüsüne tıklayınız.

.....

-----

| Colymalan<br>Colymalan |                           |                                        |            | 🙎 Esra Şakar 🗸 |
|------------------------|---------------------------|----------------------------------------|------------|----------------|
| 👚 Kullanıcı Paneli     |                           |                                        | _          | Hoşgeldin !    |
| Hoşgeldiniz !          |                           |                                        | L          | Hesabim        |
| Baptur                 | Sayfada 10 🕈 kayıt göster |                                        | Ara:       | Ara            |
| Taslaklar              | ID ti Başvuru Başlığı     | 11 Tarih                               | 11 Program |                |
| Başvurular             |                           | Tabloda herhangi bir veri mevcut değil |            |                |
| Atananlar              | Kayıt yok-                |                                        |            | < >            |

Kullanıcı bilgileriniz görüntülenecektir.

- Etiketler alanından uzmanlık konularınızı seçiniz.
- GSM telefon numaranızı yazınız.
- IBAN numaranızı yazınız.
- "Kaydet" butonuna tıklayınız.

| Adino Panel                                                                                                    | Colymalan<br>Octilen                  | 😤 Esra Şu |
|----------------------------------------------------------------------------------------------------|---------------------------------------|-----------|
| Headurn<br>Ad*<br>Erra<br>Soyad*<br>Soyad*<br>Soyad*<br>Soyad*<br>Erra sakar@dco.ntr<br>Corpar<br>Erra sakar@dco.ntr<br>Erra sakar@dco.ntr<br>Erra sakar@dco.ntr<br>Corpar<br>Erra sakar@dco.ntr<br>Corpar<br>Erra sakar@dco.ntr<br>Erra sakar@dco.ntr<br>Erra sakar<br>Erra sakar<br>Erra sakar<br>Erra sakar<br>Erra sakar<br>Erra sakar | 🚔 Kullanıcı Paneli                    |           |
| A* Exa Syde* Syde* Syde* Syder Syder                                                                                                    | Hesabim                               |           |
| Era Sysk* Sysk* Sysk* Sysk* Sakar Epota adres era.sakar@ed.com.tr  Cuylar Experts Subtly for Hatem Ekter Steelen OS32763025 IBM                                                                                                    | Adı*                                  |           |
| Syda"  Syda" Syda"  Syda"  Syda" Syda"  Syda" Syda"  Syda" Syda"  Syda" Syda" Syda" Syda" Syda" Syda" Syda" Syda" Syda" Syda" Syda" Syda" Syda" Syda" Syda" Syda" Syda" Syda" Syda" Syda" Syda" Syda" Syda" Syda" Syda" Syda" Syda" Syda" Syda" Syda" Syda" Syda" Syda" Syda" Syda" Syda" Syda" Syda" Syda" Syda" Syda" Syda" Syda" Syda" Syda" Syda" Syda" Syda" Syda"                                                                                                    | Esra                                  |           |
| skar E potta akreil erst akreid erst akreid erst akreid erst akreid ecom tr Gruptar Ekketar Ekketar Ekketar Iteleon 05327636825 Ekk                                                                                                    | Soyadı*                               |           |
| e jont avera<br>er za akar@st.com.r<br>Goplar<br>Expers Sahls Jult Natem<br>Exterler<br>Interlon<br>0532766025<br>ENN                                                                                                    | 3atar                                 |           |
| Cruptar Esquara Sahib Juir Iskom Ebkedar Constant Constant Constan                                                                                                    | e-porta aures<br>esra.sakar@sd.com.tr |           |
| EspansShibi Jufi Hakem       Eketer       Image: Constraint of the second of the second of the                                                                                                    | Gruplar                               |           |
| Eikeder  Eikeder  Eikeder  Eikeden  Eikedon  Eikedon  Eik                                                                                                    | Başvuru Sahibi Jüri Hakem             |           |
| Telefon<br>D3327656825<br>EAN                                                                                                    | Etiketler                             |           |
| Telefon 05327636825 ERAN                                                                                                    |                                       |           |
| IEAN                                                                                                    | Telefon                               |           |
| IBAN                                                                                                    | 05327636825                           |           |
|                                                                                                    | IBAN                                  |           |
|                                                                                                    | •                                     |           |
|                                                                                                    |                                       | Kayder >  |
|                                                                                                    |                                       |           |
|                                                                                                    |                                       |           |

## Kullanıcı Paneli/Hakem Değerlendirme

Ekranın sol tarafında sırasıyla;

- Başvur,
- Taslaklar,
- Başvurular,
- Atananlar

menüleri yer alacaktır. İşlem yapılacak menü "Atananlar" menüsüdür.

| Columnian          |                           |                                 | 🙎 Esra Şa    |
|--------------------|---------------------------|---------------------------------|--------------|
| 👚 Kullanıcı Paneli |                           |                                 |              |
| Hoşgeldiniz !      |                           |                                 |              |
| Başvur             | Sayfada 10 🜩 kayıt göster |                                 | Ara: Ara     |
| Taslaklar          | ID ti Başvuru B           | Başlığı 11 Tari                 | h 11 Program |
| Başvurular         |                           | Tabloda herhangi bir veri mevci | ıt değil     |
| Atananlar          | Kayıt yok-                |                                 | ¢            |

Hakem olarak atamanızdan sonra e-posta ile bilgilendirileceksiniz.

| Novipool                                                                                                    |                 |                       |                             |
|----------------------------------------------------------------------------------------------------|-----------------|-----------------------|-----------------------------|
| No Reply <info@novipool.com></info@novipool.com>                                                                                                    | ← Yanıtla       | Tümünü Yanıtla        | $\rightarrow$ İlet $\cdots$ |
| Kime Ø Esra ŞAKAR                                                                                                    |                 |                       | 24.08.2021 Sal 14:09        |
| l<br>Merhabalar,                                                                                                    |                 |                       |                             |
|                                                                                                    |                 |                       |                             |
| 2 Zeytinburnu Kent Calışmaları Ödülleri değerlendirme siştemi hakem atamanız gerçekleştirilmiştir. Kullanıcı adı/sifreniz ile kentçalışmalari.com/dashboard/ adresinden s | isteme erisim s | aĕlavarak ana savfada | ver alan                    |
| "Atananlar" menüsüne tiklamanız, belirtilen termin tarihi içerisinde size atanan başvuruyu değerlendirmenizden memnuniyet duyacağız.                                      |                 | -81                   | ,                           |
| i<br>- Kullanus Danali Giriz Linki: kantralizmalari com/darbhoard/                                                                                                    |                 |                       |                             |
|                                                                                                    |                 |                       |                             |
| 1 Counterparts                                                                                                    |                 |                       |                             |
|                                                                                                    |                 |                       |                             |
| Zeytinburnu Kent Çalışmaları Odülleri Ekibi                                                                                                    |                 |                       |                             |
|                                                                                                    |                 |                       |                             |

#### E – posta bildirimi sonrası sistem erişimi sağlayınız. "Atananlar" menüsüne tıklayınız.

| Bayvur     | Sayfada 10 ¢ kayıt göster               |            |                 | Ar                      | a: Ara       |
|------------|-----------------------------------------|------------|-----------------|-------------------------|--------------|
| Taslaklar  | ID ti Başvuru Başlığı                   | 11 Ti      | ermin Tarihi 11 | Durum                   |              |
| Başvurular | #27 Makale Başvuru F                    | ormu 2     | 021-09-10       | Bekleniyor : 2021-09-10 |              |
| Atananlar  | 1 kavettan 1 - 1 arasındaki kavetlar dö | tariliyor. |                 |                         | < <b>1</b> > |
|            | Trayttan 1 - Tanantaaki kayttai go.     | termyor-   |                 |                         |              |

#### Ekranın sağ tarafında atama yapılan başvuru bilgileri yer alacaktır.

| Sayfada 10       | \$   | kayıt göster                  |               |                         | Ara: | Ara |     |   |
|------------------|------|-------------------------------|---------------|-------------------------|------|-----|-----|---|
| ID               | ţĻ   | Başvuru Başlığı               | Termin Tarihi | Durum                   |      |     |     |   |
| #27              |      | Makale Başvuru Formu          | 2021-09-10    | Bekleniyor : 2021-09-10 |      |     |     |   |
| 1 kayıttan 1 - 1 | aras | ındaki kayıtlar gösteriliyor- | <br>          | <br>                    |      |     | < 1 | > |

#### Liste sütun başlıkları sırasıyla;

- Başvurunun türü (Makale, Tez, Kitap),
- Termin Tarihi (Belirtilen tarihe kadar değerlendirme yapılmalıdır.),
- Durum (Bekleniyor, Cevaplandı, Termin Geçti)

Durum sütununda "Bekleniyor" ifadesi görüntülenen başvuru için işlem yapılacaktır.

Listede yer alan başvuruya tıklayınız.

-----

Ekranın sol kısmında cevaplamanız gereken sorular yer almaktadır.

Ekranın sağ kısmında başvuru sahibi tarafından iletilen form içeriği yer almaktadır.

-----

| Rent<br>C dalamatan<br>C dalami                                   |    |                      |          | 🙎 Esra Şəkar v        |
|-------------------------------------------------------------------|----|----------------------|----------|-----------------------|
| 🚖 Kullanıcı Paneli                                                |    |                      |          |                       |
| Başvuru Değerlendirme                                             |    |                      | Л        | Başvuru sahibi        |
| i<br>Bilimsel etki - Kavramsal, kuramsal veya metodolojik katkısı |    | Program              | $\nabla$ | tarafından doldurulan |
| Puan : Seçiniz                                                    | •  | Makale               | •        | form içeriği          |
| Açıklama :                                                        |    | Başlık               |          |                       |
|                                                                   | 1. | Makale Başvuru Formu |          |                       |

Başvuru formunun en alt kısmında Kitap, Tez, Makale dokümanının tamamı yer almaktadır.

| · · · · · · · · · · · · · · · · · · · |                                      |  |
|---------------------------------------|--------------------------------------|--|
|                                       | 29) Makalenin Tam Metnini Yükleyiniz |  |
|                                       | verticalgreenareas.pdf               |  |
|                                       |                                      |  |

Doküman adına tıklayınız. Yeni sekmede açılacaktır.

Dokümanı ekranın sol tarafında yer alan değerlendirme sorularını dikkate alarak inceleyiniz.

Değerlendirme puanınızı ve notlarınızı yazınız.

Değerlendirme işleminiz tamamlandıktan sonra "Gönder" butonuna tıklayınız.

**"Gönder**" butonuna tıklandıktan sonra <u>formda revizyon yapılamayacaktır</u>. Bu nedenle girdiğiniz bilgilerin doğruluğundan emin olunuz.

Değerlendirme formunda puan kısmına tıklanması hâlinde, 1'den 5'e kadar seçenekler görüntülenecektir (1 en düşük – 5 en yüksek). Seçiminizi yapınız. Her soru için seçim yapılması zorunludur.

| aşvuru Degerlendirme                                |                 |  |
|-----------------------------------------------------|-----------------|--|
| -Bilimsel etki - Kavramsal, kuramsal veya meto      | tolojik katkısı |  |
| Puan:                                               | 5               |  |
| Açıklama :                                          |                 |  |
|                                                     | Seçiniz         |  |
|                                                     | 1               |  |
|                                                     | 2               |  |
| -Yenilik ve özgünlük- İleri sürülen fikir öneri, ci | 3               |  |
| · · · · · · · · · · · · · · · · · · ·               | 4               |  |
| Puan -                                              | 5               |  |

Her sorunun altında soru açıklama alanı görüntülenmektedir. Verilen puanın gerekçesini yazınız.

Kutucuğun sağ alt köşesinde yer alan üç çizgi ikonunu "mouse sol tık" ile tutarak alanı genişletebilirsiniz.

Tüm sorular için açıklama yazılması zorunludur. Açıklama kutucuğuna yorumunuzu yazınız.

| Başvuru | Değerlendirme                                                                               |                 |
|---------|---------------------------------------------------------------------------------------------|-----------------|
| -Bili   | msel etki - Kavramsal, kuramsal veya meto                                                   | dolojik katkısı |
| Puar    | n:                                                                                          | 5               |
| Açıkl   | lama :                                                                                      |                 |
| -Yen    | -Yenilik ve özgünlük- İleri sürülen fikir, öneri, çözüm ve sonuçların yeniliği ve özgünlüğü |                 |
| Puar    | n:                                                                                          | Seçiniz         |

Değerlendirmeniz ile ilgili herhangi bir harici dosya eklemesi yapmak isterseniz "Dosya Ekle" butonuna tıklayarak doküman ekleyebilirsiniz. Bu işlem zorunlu değildir.

Tüm soruları cevapladıktan sonra "Gönder" butonuna tıklayınız.

Gönderim işlemi sonrası "Atananlar" menüsünde yer alan listede, durum sütununda "Cevaplandı" ifadesi görüntülenecektir. Atanan başvuruya tıklayarak değerlendirme puanlarınızı ve açıklamayı görüntüleyebilirsiniz.

| 🚖 Kullancı Paneli                                                                                                    |                              |  |  |  |  |
|----------------------------------------------------------------------------------------------------|------------------------------|--|--|--|--|
| I Başvuru Değerlendirme                                                                                                    |                              |  |  |  |  |
| Soru : Bilimsel etki - Kavramsal, kuramsal veya metodolojik katkısı                                                                                                 | Program                      |  |  |  |  |
| Soru Değeri : S                                                                                                    | Maicale                      |  |  |  |  |
| Cevap : Producing and consuming society preferred to be located close to the market and the buyer.                                                                  | Başlık                       |  |  |  |  |
| Soru : Yenilik ve özgünlük- İleri sürülen fikir, öneri, çözüm ve sonuçların yeniliği ve özgünlüğü                                                                   | Makale Başvuru Formu         |  |  |  |  |
| Soru Değeri : 4<br>Cevap : This situation caused an increase in the human population living in a square meter, vertical growth has been inevitable by the fact that | 1) Başvuru Sahibinin Unvanı: |  |  |  |  |
| horizontal urbanization is unable to respond to this growth potential.                                                                                              | Yüksek Mühendis              |  |  |  |  |

Sistemden çıkış için ekranın sağ üst köşesinde yer alan ad/soyadınıza tıklayınız. "Çıkış" menüsüne tıklayınız.

Soru ve destek talepleriniz için e-posta adresimiz : <u>bilgi@kentcalismalari.com</u>